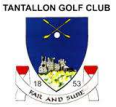

## How to setup auto top ups?

This functionality enables you to set a "low limit" for your Card balance to automatically trigger a top up payment (value of your choice) from your saved card within the ClubV1 Members Hub/App once your balance goes below this limit.

To set up Auto Top Up, head to your ClubV1 Members Hub/App and tap your balance.

Note the Club V1 App uses the same passport password as HowDidIDo – see the FAQ on how to get the app.)

The Club V1 website is accessed here - <u>https://tantallon.hub.clubv1.com/Account</u> and after login the following screen will be displayed

To Download the app on Google https://play.google.com/store/apps/details?id=com.clubsystems.clubv1hubnew&hl=en\_GB&pli=1

To Download the app on Apple - <u>https://apps.apple.com/qb/app/clubv1-members-hub/id1247886260</u>

|                                           | ashboard  | P Booking                                                                                                    | 3<br>∃≡ Results | 🚍 Finance 🗸 | 🍽 Club 🗸 |         |             | Account - | 🕩 Log Out |
|-------------------------------------------|-----------|----------------------------------------------------------------------------------------------------|-----------------|-------------|----------|---------|-------------|-----------|-----------|
| Card A                                    | Accoun    | t                                                                                                    |                 |             |          |         |             |           |           |
| You can top<br>Top up this<br>Click on an | purse Aut | ance using our of the total of the total of total of total of tot | online paymer   | it system.  |          |         |             |           |           |
| Date                                      | Туре      |                                                                                                    |                 |             | Till     | Receipt | Cashier     | Amount    | Balance   |
| 27 Jun 24                                 | Debit     |                                                                                                    |                 |             | 1        | 96042   | Jill        | -5.95     | 53.31     |
| 27 Jun 24                                 | Credit    |                                                                                                    |                 |             |          |         | Back Office | 10.00     | 59.26     |
| 23 Jun 24                                 | Debit     |                                                                                                    |                 |             | 1        | 95914   | Christine   | -7.25     | 49.26     |
| 20 Jun 24                                 | Debit     |                                                                                                    |                 |             |          |         | Hcps        | -1.00     | 56.51     |
| 15 Jun 24                                 | Credit    |                                                                                                    |                 |             |          |         | Hcps        | 1.00      | 57.51     |
| 14 Jun 24                                 | Debit     |                                                                                                    |                 |             | 1        | 95589   | Christine   | -16.00    | 56.51     |

Selecting Auto Top Ups will load a screen called Auto Top-up Settings with a and text of "Enable automatic top-ups when your member card account goes below a certain balance."

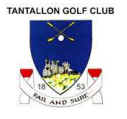

| I Auto Top-up Settings                                                                      | ×      |
|---------------------------------------------------------------------------------------------|--------|
| Purse: <b>Bar Card</b><br>Enable automatic top-ups when your member card account goes below | w a    |
| Enable Auto Top-up?                                                                         |        |
|                                                                                             | Cancel |

You will then have a tick box for 'Enable Auto Top-up' which when selected will present an option for "How much do you wish to Top-up?" with options for '£10', '£20', '£50' and 'Other', when 'Other' is selected the user will be presented with an input field with a minimum value of £10.

| Auto Top-up Sattings                                                       |             |
|----------------------------------------------------------------------------|-------------|
| Purse Purse 1<br>Enable automatic too-ups when your member card account of | oes below a |
| certain balance.                                                           |             |
| Haw much do you wish to Top-up?                                            |             |
| 10 20 34 Other                                                             |             |
| Other Amount                                                               |             |
| When your balance goes below:                                              |             |
| 10                                                                         |             |
| VISA Connor Warburton 12/27                                                |             |
| Add Payment Card                                                           |             |
|                                                                            | Cancel Sava |

- Below will be a setting for 'When your balance goes below:' with an input field for the user to enter their amount.
- Below will be presented a list of any saved cards the user has on record.
- There is also included the option to 'Delete' any of the saved cards.
- Below will be two buttons for 'Save' and 'Cancel'.

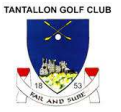

• There is also an option to 'Add Payment Card' which when selected will ask the user to enter their 'Billing Address Details' and will require a 'Email Address', 'Tel Num', 'Address 1', 'Address 2', 'Town/City', 'County', 'Country' and 'Postcode'. These details will be pre-populated with the information the club has saved against the person.

| Auto Top-up Settings                                                                                      | E Auto Top-up Settings       |
|----------------------------------------------------------------------------------------------------|------------------------------|
| ayment Details                                                                                            |                              |
|                                                                                                    | Address Details Confirmation |
| Name on Card                                                                                              | Email                        |
|                                                                                                    | Tel Num                      |
| Card Number                                                                                               |                              |
| Card Number                                                                                               | Address                      |
| Expiry Date                                                                                               |                              |
| MM / YY                                                                                                   | Address 2                    |
| CVV                                                                                                    | Town/City                    |
| cw                                                                                                    | County                       |
| Save Card Details                                                                                         |                              |
| reate an Auto Top Up we must save your card                                                               | Country Please Select        |
| hin the Auto Top Up wizard. Deleting a card that is<br>sed to an Auto Top Up will also cancel this Top Up | Postcode                     |
| m processing any further.                                                                                 |                              |
| Save Card                                                                                                 | Dest.                        |
| VISA                                                                                                    | Back                         |

- You will then be required to enter their 'Payment Details' and will require, 'Name on Card', 'Card Number', Expiry Date' and 'CVV'. Above we will show the 'Save Card Details' tick box which will be selected and disabled with the following text, "To create an Auto Top Up we must save your card details. Saved cards can be deleted at any time from within the Auto Top Up wizard. Deleting a card that is linked to an Auto Top Up will also cancel this Top Up from processing any further."
- There will be a button to 'Save Card' which when selected will save the card details and return to the Auto Top-up Settings modal, displaying the new card as the selected card by default.

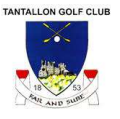

- If the card hasn't saved successfully due to the authorisation, then we will show a message of, "Unsuccessful card authorisation". If the card hasn't saved successfully due to the card details being incorrect then we show a message of "Incorrect card details".
- If an Auto Top Up has already been setup, then when selecting Auto Top Ups the user will be able to edit or delete the Auto Top Up.
- An Auto Top Up will complete for the 'How much do you wish to Top-up' value when the user does a transaction which takes their balance below the 'When your balance goes below' value and their balance wasn't already below this amount before the transaction, this is so multiple Auto Top Up requests can't be triggered.